## Ubuntu (11.04, 32 bit) Installation Tips

Download the "ISO" file from <u>www.ubuntu.com</u>. Burn a Cdrom\*. Using Explorer, check the files on the disk. It should look like this:

| Name               | Date modified      | Туре              | Size     |
|--------------------|--------------------|-------------------|----------|
| ] .disk            | 4/27/2011 1:07 PM  | File folder       |          |
| 퉬 boot             | 4/27/2011 1:07 PM  | File folder       |          |
| 퉬 casper           | 4/27/2011 1:07 PM  | File folder       |          |
| 퉬 dists            | 4/27/2011 1:07 PM  | File folder       |          |
| 鷆 install          | 4/27/2011 1:07 PM  | File folder       |          |
| 퉬 isolinux         | 4/27/2011 1:07 PM  | File folder       |          |
| 퉬 pics             | 4/27/2011 1:07 PM  | File folder       |          |
| 퉬 pool             | 4/27/2011 1:07 PM  | File folder       |          |
| 퉬 preseed          | 4/27/2011 1:07 PM  | File folder       |          |
| autorun.inf        | 4/27/2011 1:04 PM  | Setup Information | 1 KB     |
| md5sum.txt         | 4/27/2011 1:07 PM  | TXT File          | 4 KB     |
| README.diskdefines | 4/27/2011 1:07 PM  | DISKDEFINES File  | 1 KB     |
| 📄 ubuntu           | 4/27/2011 1:07 PM  | File              | 0 KB     |
| 😩 usb-creator.exe  | 11/16/2010 6:23 AM | Application       | 1,990 KB |
| 🛟 wubi.exe         | 4/27/2011 12:59 PM | Application       | 1,495 KB |

When you boot from the Cdrom \*\* after about 3 minutes you should see the following screen. Note that there are 2 options: "Try Ubuntu" and "Install Ubuntu".

| install 🛛        |                                                                           |
|------------------|---------------------------------------------------------------------------|
| Welcome          |                                                                           |
| Asturianu        |                                                                           |
| Bahasa Indonesia |                                                                           |
| Bosanski         |                                                                           |
| Català           |                                                                           |
| Ceŝtina          |                                                                           |
| Dansk            |                                                                           |
| Deutsch          |                                                                           |
| Eesti            |                                                                           |
| Español          |                                                                           |
| Esperanto        |                                                                           |
| Euskara          | Try Utyntu Install Ubuntu                                                 |
| Français         |                                                                           |
| Gaeilge          | You can try Ubuntu without making any changes to your computer, directly  |
| Galego           | from this USB disk.                                                       |
| Hrvatski         | Or if you're ready, you can install Ubuntu alongside (or instead of) your |
| íslenska         | current operating system. This shouldn't take too long.                   |
| Raliano          |                                                                           |
| Kurdt.           |                                                                           |

\* Windows 7 as well as any computer having Roxio or Nero software automatically burns "ISO" files. Just double-click on the file. Otherwise, download a free burner at <a href="http://infrarecorder.sourceforge.net">http://infrarecorder.sourceforge.net</a>
\*\* Most computers will boot directly from a cdrom that's in the drive when the computer is turned on. If not, sometimes there's a "boot" key shown on the startup screen. (like F8 or F12) If you still have trouble check out <a href="https://help.ubuntu.com/community/BootFromCD">https://help.ubuntu.com/community/BootFromCD</a>.